## EVK411 Digitaler Thermostat mit einem Ausgang für allgemeine Zwecke

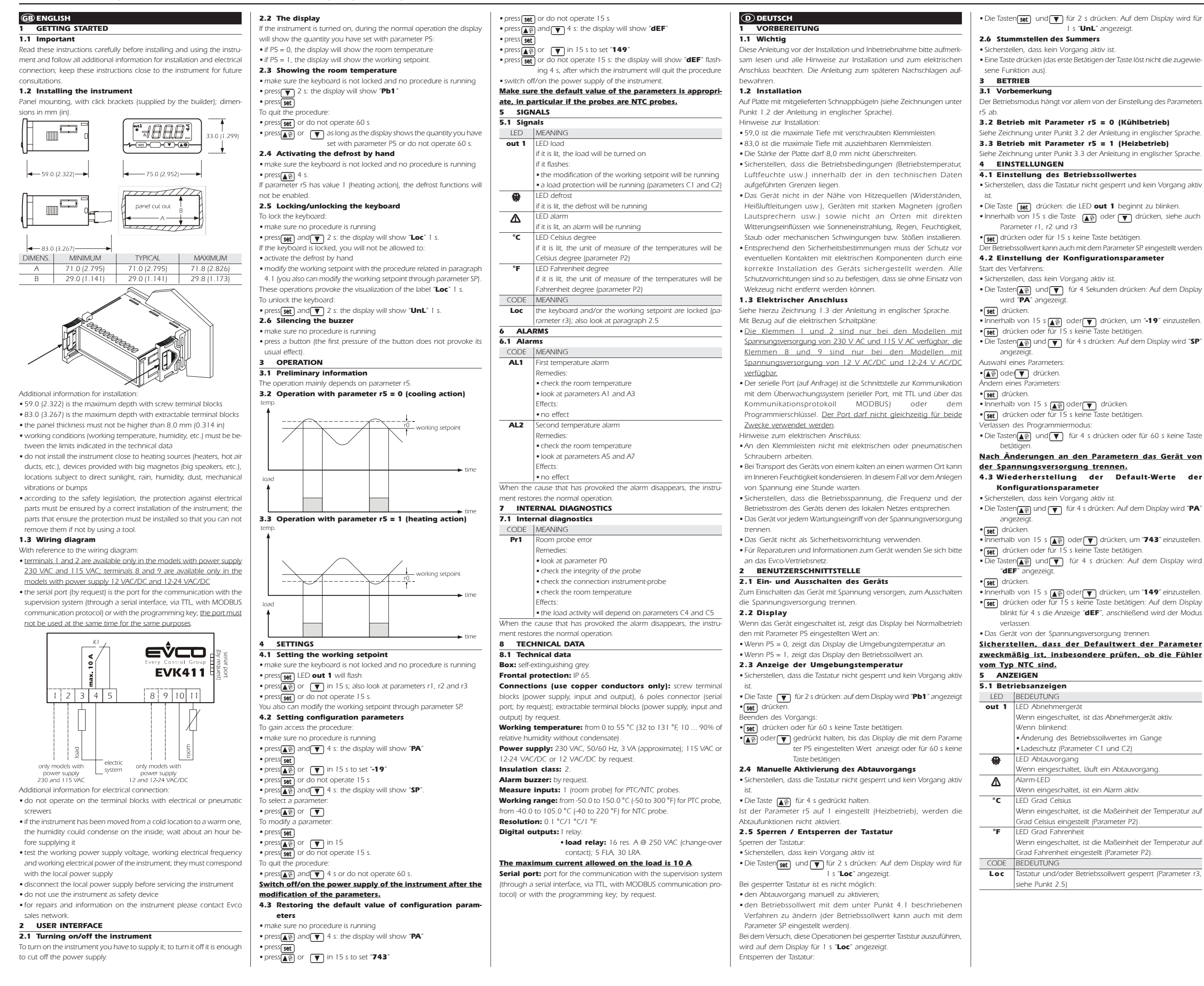

Wenn eingeschaltet, ist die Maßeinheit der Temperatur auf Wenn eingeschaltet, ist die Maßeinheit der Temperatur auf

| 6    | ALA     | RME                                                         |
|------|---------|-------------------------------------------------------------|
| 6.1  | Alar    | me                                                          |
| CC   | DDE     | BEDEUTUNG                                                   |
| A    | L1      | Erster Temperaturalarm                                      |
|      |         | Behebung:                                                   |
|      |         | <ul> <li>Umgebungstemperatur pr üfen.</li> </ul>            |
|      |         | <ul> <li>Siehe Parameter A1 e A3.</li> </ul>                |
|      |         | Folgen:                                                     |
|      |         | <ul> <li>Das Gerät arbeitet normal weiter.</li> </ul>       |
| A    | L2      | Zweiter Temperaturalarm                                     |
|      |         | Behebung:                                                   |
|      |         | <ul> <li>Umgebungstemperatur pr üfen.</li> </ul>            |
|      |         | <ul> <li>Siehe Parameter A5 und A7.</li> </ul>              |
|      |         | Folgen:                                                     |
|      |         | <ul> <li>Das Gerät arbeitet normal weiter.</li> </ul>       |
| Soba | ıld die | Ursache, die den Alarm ausgelöst hat, behoben ist, wird der |
| Norr | nalbet  | rieb wieder aufgenommen.                                    |
| 7    | INTE    | ERNE DIAGNOSE                                               |
| 7.1  | Inte    | rne Diagnose                                                |
| CC   | DDE     | BEDEUTUNG                                                   |
| Р    | 'r1     | Fehler Umgebungstemperaturfühler                            |
|      |         | Behebung:                                                   |
|      |         | <ul> <li>Siehe Parameter P0.</li> </ul>                     |
|      |         | <ul> <li>Korrekte Funktion des F</li></ul>                  |
|      |         | Verbindung zwischen gerät und Fühler überprüfen.            |
|      |         | <ul> <li>Umgebungstemperatur überprüfen.</li> </ul>         |
|      |         | Folgen:                                                     |
|      |         | <ul> <li>Abnehmerbetrieb h</li></ul>                        |
|      |         | ab.                                                         |
| Soba | ıld die | Ursache, die den Alarm ausgelöst hat, behoben ist, wird der |
| Norr | nalbet  | rieb wieder aufgenommen.                                    |
| 8    | TECI    | HNISCHE DATEN                                               |
| 8.1  | Tech    | inische Daten                                               |
| Geh  | äuse    | selbstlöschend, grau.                                       |
| Schu | utzgr   | ad Frontseite: IP 65.                                       |

Anschlüsse (Einzige in Kupfer Leit): Schraubklemmleisten (Spannungsversorgung, Eingang und Ausgang), 6-poliger Verbinder (serieller Port); herausziehbare Klemmleisten (Spannungsversorgung, Eingang und Ausgang) auf Anfrage.

Betriebstemperatur: 0 bis 55 °C (10 ... 90% relative Feuchte, nicht kondensierend

Spannungsversorgung: 230 VCA, 50/60 Hz, 3 VA (Näherungswerte); 115 V AC oder 12-24 V AC/DC oder 12 V AC/DC auf Anfrage

Isolationsklasse: 2.

Alarmsummer: auf Anfrage

Messeingänge: 1 (Umgebungstemperaturfühler) für PTC-/NTC-Son-

Messbereich: -50,0 bis 150,0 °C bei PTC-Fühlern, -40,0 bis 105,0 °C bei NTC-Fühlerr

Auflösung: 0,1 °C/1 °C/1 °F.

Digitalausgänge: 1 Relais:

• Abnehmerrelais: 16 A bei 250 V AC (Wechselkontakt): 5 FLA. 30 LRA

## Der zulässige Maximalstrom am Abnehmer beträgt 10 A

Serieller Port: Schnittstelle für die Kommunikation mit dem Überwachungssystem (über den seriellen Port, mit TTL und dem Kommunikationsprotokoll MODBUS) oder dem Programmierschlüssel (auf Anfrage)

| GB ENGLISH     WORKING SETPOINTS AND CONFIGURATION PARAMETERS |         |                   |                     |       |                                                                                       | DEUTSCH<br>9 BETRIEBSSOLLWERTE UND                                                                    | A6    | 0            | 240             | min               | 0                  | second temperature alarm delay (10)                          | Verzögerung, mit der der zweite Temperatu<br>ausgelöst wird (10) | uralarm             |
|---------------------------------------------------------------|---------|-------------------|---------------------|-------|---------------------------------------------------------------------------------------|----------------------------------------------------------------------------------------------------|-------|--------------|-----------------|-------------------|--------------------|--------------------------------------------------------------|------------------------------------------------------------------|---------------------|
|                                                               | -       |                   |                     |       |                                                                                       | KONFIGURATIONSPARAMETER                                                                               | A7    | 0            | 4               |                   | 0                  | kind of second temperature alarm                             | Typ des zweiten Temperaturalarms                                 |                     |
| 9.1 W                                                         | orking  | setpoi            | ints                |       |                                                                                       | 9.1 Betriebssollwert                                                                                  |       |              |                 |                   |                    | 0 = alarm not enabled                                        | 0 = kein Alarm                                                   |                     |
|                                                               | MIN.    | MAX.              | U.M.                | DEF.  | WORKING SETPOINTS                                                                     | BETRIEBSSSOLLWERTE                                                                                    |       |              |                 |                   |                    | 1 = absolute lower alarm (or A5)                             | 1 = absoluter Mindesttemperaturalarm (A5                         | 5)                  |
|                                                               | r1      | r2                | °C/°F (1)           | 0.0   | working setpoint                                                                      | Betriebssollwert                                                                                      |       |              |                 |                   |                    | 2 = absolute upper alarm (or A5)                             | 2 = absoluter Höchsttemperaturalarm (A5)                         | )                   |
| 9.2 C                                                         | onfigur | ation             | paramete            | rs    |                                                                                       | 9.2 Konfigurationsparameter                                                                           |       |              |                 |                   |                    | 3 = lower alarm relative to the working setpoint (or         | r 3 = relativer Mindesttemperaturalarm im Ve                     | erhältnis           |
| PARAM.                                                        | MIN.    | MAX.              | U.M.                | DEF.  | WORKING SETPOINTS                                                                     | BETRIEBSSOLLWERTE                                                                                     |       |              |                 |                   |                    | "working setpoint - A5"; consider A5 without                 | zum Betriebssollwert ("Betriebssollwert                          | rt - A5";           |
| SP                                                            | r1      | r2                | °C/°F (1)           | 0.0   | working setpoint                                                                      | Betriebssollwert                                                                                      |       |              |                 |                   |                    | sign)                                                        | A5 ohne Vorzeichen)                                              |                     |
| PARAM.                                                        | MIN.    | MAX.              | U.M.                | DEF.  | MEASURE INPUTS                                                                        | MESSEINGÄNGE                                                                                          |       |              |                 |                   |                    | 4 = upper alarm relative to the working setpoint             | t 4 = relativer Höchsttemperaturalarm im Ve                      | erhältnis           |
| CA1                                                           | -25.0   | 25.0              | °C/°F (1)           | 0.0   | room probe offset                                                                     | Offset Umgebungstemperaturfühler                                                                      |       |              |                 |                   |                    | (or "working setpoint + A5"; consider A5 with-               | - zum Betriebssollwert ("Betriebssollwert                        | t + A5";            |
| P0                                                            | 0       | 1                 |                     | 0     | kind of probe                                                                         | Fühlertyp                                                                                             |       |              |                 |                   |                    | out sign)                                                    | A5 ohne Vorzeichen)                                              |                     |
|                                                               |         |                   |                     |       | 0 = PTC                                                                               | 0 = PTC                                                                                               | PARAI | л. MIN.      | MAX.            | U.M.              | DEF.               | SERIAL NETWORK (MODBUS)                                      | SERIELLES NETZWERK (MODBUS)                                      |                     |
|                                                               |         |                   |                     |       | 1 = NTC                                                                               | 1 = NTC                                                                                               | LA    | 1            | 247             |                   | 247                | instrument address                                           | Geräteadresse                                                    |                     |
| P1                                                            | 0       | 1                 |                     | 1     | decimal point Celsius degree (for the quantity to                                     | Dezimalpunkt Grad Celsius (für den im                                                                 | Lb    | 0            | 3               |                   | 2                  | baud rate                                                    | Baudrate                                                         |                     |
|                                                               |         |                   |                     |       | show during the normal operation)                                                     | Normalbetrieb angezeigten Wert)                                                                       |       |              |                 |                   |                    | 0 = 2,400 baud                                               | 0 = 2.400 Baud                                                   |                     |
|                                                               |         |                   |                     |       | 1 = YES                                                                               | 1 = SI                                                                                                |       |              |                 |                   |                    | 1 = 4,800 baud                                               | 1 = 4.800 Baud                                                   |                     |
| P2                                                            | 0       | 1                 |                     | 0     | unit of measure temperature (2)                                                       | Maßeinheit Temperatur (2)                                                                             |       |              |                 |                   |                    | 2 = 9,600 baud                                               | 2 = 9.600 Baud                                                   |                     |
|                                                               |         |                   |                     |       | 0 = °⊂                                                                                | 0 = °⊂                                                                                                |       |              |                 |                   |                    | 3 = 19,200 baud                                              | 3 = 19.200 Baud                                                  |                     |
|                                                               |         |                   |                     |       | 1 = °F                                                                                | 1 = °F                                                                                                | LP    | 0            | 2               |                   | 2                  | parity                                                       | Parität                                                          |                     |
| P5                                                            | 0       | 1                 |                     | 0     | quantity to show during the normal operation                                          | Im Normalbetrieb angezeigter Wert                                                                     |       |              |                 |                   |                    | 0 = none                                                     | 0 = keine Parität                                                |                     |
|                                                               |         |                   |                     |       | 0 = room temperature                                                                  | 0 = Umgebungstemperatur                                                                               |       |              |                 |                   |                    | 1 = odd                                                      | 1 = ungerade                                                     |                     |
|                                                               |         |                   |                     |       | 1 = working setpoint                                                                  | 1 = Betriebssollwert                                                                                  |       |              |                 |                   |                    | 2 = even                                                     | 2 = gerade                                                       |                     |
| PARAM.                                                        | MIN.    | MAX.              | U.M.                | DEF.  | MAIN REGULATOR                                                                        | HAUPTREGLER                                                                                           | PARAN | 1. MIN.      | MAX.            | U.M.              | DEF.               | RESERVED                                                     | RESERVIERT                                                       |                     |
| r0                                                            | 0.1     | 99.0              | °C/°F (1)           | 2.0   | working setpoint differential                                                         | Differenz Betriebssollwert                                                                            | E9    | 0            | 1               |                   | 1                  | reserved                                                     | Reserviert                                                       |                     |
| r1                                                            | -99.0   | r2                | °C/°F (1)           | 0.0   | minimum working setpoint                                                              | Betriebsmindestsollwert                                                                               | (1)   | the ur       | nit of mea      | isure depe        | ends on p          | arameter P2                                                  | (1) Die Maßeinheit hängt vom Parameter                           | <sup>r</sup> P2 ab. |
| r2                                                            | r1      | (3)               | °C/°F (1)           | 150.0 | maximum working setpoint                                                              | Betriebshöchstsollwert                                                                                | (2)   | <u>set t</u> | <u>he para</u>  | meters            | related            | to the regulators appropriately after the                    | (2) Nach Änderung des Paramete                                   | ers P2              |
| r3                                                            | 0       | 1                 |                     | 0     | locking the working setpoint modification (with the                                   | Änderungssperre Betriebssollwerts (mit dem in                                                         |       | modi         | fication        | of the p          | oaramet            | er P2                                                        | müssen die Parameter der R                                       | Regler              |
|                                                               |         |                   |                     |       | procedure related in paragraph 4.1)                                                   | Punkt 4.1 beschriebenen Verfahren)                                                                    | (3)   | the va       | lue depe        | nds on pai        | rameter F          | 2 (150.0 ℃ or 300 °F)                                        | korrekt eingestellt werden.                                      |                     |
|                                                               |         |                   |                     |       | 1 = YES                                                                               | 1 = SI                                                                                                | (4)   | the va       | lue depe        | nds on the        | e instrum          | ent code, as follows:                                        | (3) Der Wert ist vom Parameter P2 abl                            | hängig              |
| r5                                                            | 0       | 1                 |                     | (4)   | cooling or heating action                                                             | Kühl- oder Heizfunktion                                                                               |       | CODE         |                 | VA                | LUE                |                                                              | (150,0 °C oder 300 °F)                                           |                     |
|                                                               |         |                   |                     |       | 0 = cooling                                                                           | 0 = Kühlfunktion                                                                                      |       | EVK4         | 1??? <b>C</b> * | r5                | = 0 (coc           | ling)                                                        | (4) Der Wert hängt wie folgt vom Geräteco                        | ode ab:             |
| PARAM.                                                        | MIN.    | MAX.              | U.M.                | DEF.  | LOAD PROTECTIONS                                                                      | ABNEHMERSCHUTZ                                                                                        |       |              |                 |                   |                    |                                                              | CODE WERT                                                        |                     |
| C1                                                            | 0       | 240               | min                 | 0     | minimum time between two activations in succes-                                       | Mindestzeit zwischen zei aufeinander folgenden                                                        |       | EVK4         | 11??            | r5                | = 1 (hea           | ting)                                                        | EVK411??? <b>C</b> * r5 = 0 (Kühlbet                             | trieb)              |
|                                                               |         |                   |                     |       | sion of the load; also load delay since the end of the                                | Einschaltvorgängen des Abnehmers; auch                                                                |       | EVK4         | 11???           | r5                | = 1 (hea           | ting)                                                        |                                                                  | <u> </u>            |
|                                                               |         |                   |                     |       | room probe error (5)                                                                  | Verzögerung des Abnehmers ab Ende Fehler                                                              |       | EVK4         | 17?? <b>H</b> ? | * r5              | = 1 (hea           | ting)                                                        | EVK411?? r5 = 1 (Heizbet                                         | triebo)             |
|                                                               |         |                   |                     |       |                                                                                       | Umgebungstemperaturfühler (5).                                                                        |       | The c        | uestion         | mark (?           | ) replac           | es one field, the asterisk (*) replaces one or               | EVK411??? r5 = 1 (Heizbeti                                       | rieb)               |
| C2                                                            | 0       | 240               | min                 | 0     | minimum time the load remains turned off; also                                        | Mindestzeit, für die der Abnehmer ausgeschaltet                                                       |       | more         | fields (        | or no-on          | <b>e)</b> ; the fi | eld <b>C</b> means cooling, the field <b>H</b> means heating | EVK411??? <b>H</b> ?* r5 = 1 (Heizbet                            | trieb)              |
|                                                               |         |                   |                     |       | load delay since you turn on the instrument                                           | bleibt; auch Verzögerung des Abnehmers nach                                                           | (5)   | if para      | ameter C        | 1 has valu        | ue 0, the          | delay since the end of the room probe error will             | ······································                           |                     |
|                                                               |         |                   |                     |       |                                                                                       | dem Einschalten des Geräts.                                                                           |       | howe         | ver be 2 r      | nin               |                    |                                                              | Jedes Fragezeichen (?) ersetzt eir                               | n Feld,             |
| C3                                                            | 0       | 240               | s                   | 0     | minimum time the load remains turned on                                               | Mindestzeit, für die der Abnehmer eingeschaltet                                                       | (6)   | if para      | meter r5        | has value         | 1 (heatir          | g action), the defrost functions will not be enabled         | <u>während der Stern (*) für ein</u>                             | <u>oder</u>         |
|                                                               |         |                   |                     |       |                                                                                       | bleibt.                                                                                               | (7)   | the in:      | strument        | stores the        | count of           | the defrost interval every 30 min; the modification of       | f mehrere Felder stehen kann                                     | (oder               |
| C4                                                            | 0       | 240               | min                 | 10    | time the load remains turned off during the room                                      | Zeit, für die der Abnehmer bei Auftreten eines Fehlers                                                |       | param        | neter d0        | has effect        | since th           | e end of the previous defrost interval or since the          | e <b>keins)</b> ; das Feld <b>C</b> steht für Co                 | ooling              |
|                                                               |         |                   |                     |       | probe error; also look at C5                                                          | des Umgebungstemperaturfühlers ausgeschaltet                                                          |       | activa       | tion of a o     | defrost by        | hand               |                                                              | (Kühlbetrieb), das Feld <b>H</b> für H                           | leating             |
|                                                               |         |                   |                     |       |                                                                                       | bleibt; siehe auch C5                                                                                 | (8)   | the di       | splay rest      | ores the r        | normal op          | peration as soon as the defrost ends and the room            | n (Heizbetrieb).                                                 |                     |
| C5                                                            | 0       | 240               | min                 | 10    | time the load remains turned on during the room                                       | Zeit, für die der Abnehmer bei Auftreten eines Fehlers                                                |       | tempe        | rature fal      | ls below t        | he one th          | nat has locked the display (or if a temperature alarm        | n (5) Ist der Parameter C1 auf 0 eingestellt, I                  | beträgt             |
|                                                               |         |                   |                     |       | probe error; also look at C4                                                          | des Umgebungstemperaturfühlers eingeschaltet                                                          |       | arises)      |                 |                   |                    |                                                              | die Verzögerung nach behebung des                                | Fehlers             |
|                                                               |         |                   |                     |       |                                                                                       | bleibt; siehe auch C4.                                                                                | (9)   | the di       | fferential      | of the para       | ameter is          | 2.0 °C/4 °F                                                  | der Umgebungstemperaturfühlers in                                | jedem               |
| PARAM.                                                        | MIN.    | MAX.              | U.M.                | DEF.  | DEFROST (6)                                                                           | ABTAUVORGANG (6)                                                                                      | (10)  | during       | g the defr      | ost the terr      | nperature          | alarms are not enabled, on condition that they have          | e Fall 2 min.                                                    |                     |
| d0                                                            | 0       | 99                | h                   | 8     | defrost interval (7)                                                                  | Abtauintervall (7)                                                                                    |       | arisen       | after the       | activation        | of the d           | efrost.                                                      | (6) Ist der Parameter r5 auf 1 (Heizfu                           | nktion)             |
|                                                               |         |                   |                     |       | 0 = the defrost at intervals will never be activated                                  | 0 = Abtauen in Intervallen wird nie aktiviert.                                                        |       |              |                 |                   |                    |                                                              | eingestellt, werden die Abtaufunktione                           | en nicht            |
| d3                                                            | 0       | 99                | min                 | 0     | defrost duration                                                                      | Dauer des Abtauvorganges                                                                              | 1     | The in       | strument        | must be d         | disposed a         | according to the local legislation about the collection      | aktiviert.                                                       |                     |
|                                                               |         |                   |                     |       | 0 = the defrost will never be activated                                               | 0 = Abtauvorgang wird nie aktiviert.                                                                  |       | or ele       | trical and      | d electroni       | <u>c equipm</u>    | <u>ient.</u>                                                 | (7) Das Gerät speichert die Zählun                               | ng des              |
| d4                                                            | 0       | 1                 |                     | 0     | defrost when you turn on the instrument                                               | Abtauvorgang beim Einschalten des Geräts                                                              |       | Das C        | ierät mus       | <u>is in Uber</u> | einstimm           | ung mit den geltenden Vorschriften für elektrische           | Abtauintervalls alle 30 min; die Anderu                          | ung des             |
|                                                               | -       |                   |                     | -     | 1 = YES                                                                               | A = JA                                                                                                |       | und e        | lektonisci      | he Kompo          | onenten e          | entsorgt werden.                                             | Parameters d0 wirkt sich nach Abschli                            | luss des            |
| d5                                                            | 0       | 199               | min                 | 0     | defrost delay when you turn on the instrument (only                                   | Verzogerung des Abtauvorgangs nach dem                                                                |       |              |                 |                   |                    |                                                              | vorhergehenden Abtauintervalls oder                              | mit der             |
|                                                               |         |                   |                     |       | If d4 = 1)                                                                            | Einschalten des Gerats (nur wenn $d4 = 1$ )                                                           |       |              |                 |                   |                    |                                                              | manuellen Aktivierung eines Abtauvorg                            | ganges              |
| <i>a</i> 6                                                    | 0       | 1                 |                     | 1     | temperature shown during the defrost                                                  | wanrend des Abtauvorgangs angezeigte                                                                  |       |              |                 |                   |                    |                                                              | aus.                                                             |                     |
|                                                               |         |                   |                     |       | 0 = room temperature                                                                  | Temperatur:                                                                                           |       |              |                 |                   |                    |                                                              | (8) Das Display schaltet wieder auf Normal                       | lbetrieb            |
|                                                               |         |                   |                     |       | I = If to the defrost activation the room tempera-                                    | U = Umgebungstemperatur                                                                               |       |              |                 |                   |                    |                                                              | wenn die Umgebungstemperatur                                     | r nach              |
|                                                               |         |                   |                     |       | ture is below "working setpoint + r0", at most                                        | 1 = Wenn die Umgebungstemperatur bei                                                                  |       |              |                 |                   |                    |                                                              | Abschluss des Abtauvorganges unt                                 | er den              |
|                                                               |         |                   |                     |       | working setpoint + r0"; if to the defrost activa-                                     | Aktivierung des Abtauvorganges unter dem                                                              |       |              |                 |                   |                    |                                                              | Wert sinkt, der die Sperre verursacht ha                         | at (oder            |
|                                                               |         |                   |                     |       | uon the room temperature is above "working                                            | "Betriebssollwert +r0" liegt: max.                                                                    |       |              |                 |                   |                    |                                                              | nach Auslosen eines Temperaturalarn                              | risj.               |
|                                                               |         |                   |                     |       | setpoint + ru , at most the room temperature to                                       | "Betriedssonwert +ru"; wenn die                                                                       |       |              |                 |                   |                    |                                                              | ערן שני שני איז איז איז איז איז איז איז איז איז אי               | agt 2,0             |
|                                                               |         |                   |                     |       | the defrost activation (8)                                                            | Umgebungstemperatur bei Aktivierung des                                                               |       |              |                 |                   |                    |                                                              | °C bzw. 4 °F.                                                    |                     |
|                                                               |         |                   |                     |       |                                                                                       | Abtauvorganges über dem "Betriebssollwert                                                             |       |              |                 |                   |                    |                                                              | (10) Wahrend des Abtauvorganges si                               | nd die              |
|                                                               |         |                   |                     |       |                                                                                       | +r= liegt: max. Umgebungstemperatur zum                                                               |       |              |                 |                   |                    |                                                              | lemperaturalarme deaktiviert, sofern si                          | le nach             |
|                                                               |         |                   |                     |       |                                                                                       | zeilpunkt der Aktivierung des Abtauvorganges                                                          |       |              |                 |                   |                    |                                                              | start des vorgangs ausgelost wurden                              | 1.                  |
| DADAA                                                         | N AIN I | MAN               | 11.54               | Der   |                                                                                       |                                                                                                    |       |              |                 |                   |                    |                                                              |                                                                  |                     |
| PARAIVI.                                                      | MIIN.   | INAX.             |                     | DEF.  | TEMPERATURE ALARMS                                                                    | TEMPERATURALARME                                                                                      |       |              |                 |                   |                    |                                                              |                                                                  |                     |
| ~1                                                            | -77.U   | (2)               |                     | 0.0   | also look at A2 (0)                                                                   | Tomporaturalarm aurgoläst wirds sizter such A2 (2)                                                    |       |              |                 |                   |                    |                                                              |                                                                  |                     |
| A7                                                            | 0       | 240               | min                 | 0     | first temperature alarm dolay (10)                                                    | Verzögerung, mit der der erste Temperaturalerer                                                       |       |              |                 |                   |                    |                                                              |                                                                  |                     |
| / \∠                                                          | 5       | 2 TU              | [ <sup>1111</sup> ] |       |                                                                                       | ausgelöst wird (10)                                                                                   |       |              |                 |                   |                    |                                                              |                                                                  |                     |
| A 2                                                           | 0       | 4                 |                     | 0     | kind of first temperature alarm                                                       | Typ des ersten Temporaturalarms                                                                       |       |              |                 |                   |                    |                                                              |                                                                  |                     |
| 113                                                           | U       | T                 |                     | 0     |                                                                                       | nyp des eisten reiniperaturalannis<br>0 – kein Alarm                                                  |       |              |                 |                   |                    |                                                              |                                                                  |                     |
|                                                               |         |                   |                     |       |                                                                                       | u – velli Aldiiii<br>1 – absoluter Mindosttomporaturalarm (A.1)                                       |       |              |                 |                   |                    |                                                              |                                                                  |                     |
|                                                               |         |                   |                     |       | $\frac{1}{2} = absolute upper alarm (or A1)$                                          | r = absoluter Windesttemperaturalarm (A1)                                                             |       |              |                 |                   |                    |                                                              |                                                                  |                     |
|                                                               |         |                   |                     |       | 12 - absolute upper alarm (or AT) 3 - lower alarm relative to the working setencist ( | 2 – absoluter mochstlemperaturalarm (AT)<br>3 – relativer Minderttomporaturalarm im Vorbältaia        |       |              |                 |                   |                    |                                                              |                                                                  |                     |
|                                                               |         |                   |                     |       | - iower alarminelative to the working setpoint (or                                    | J = relativer tviinuestterriperaturalarm im Vernaltnis<br>zum Potriobssolbuort ("Potrichere "hument") |       |              |                 |                   |                    |                                                              |                                                                  |                     |
|                                                               |         |                   |                     |       | working seipoint - AT; consider AT without                                            | Zum Betriebssoliwert (Betriebssoliwert - A1";                                                         |       |              |                 |                   |                    |                                                              |                                                                  |                     |
|                                                               |         |                   |                     |       | signi<br>4. upper alarm relative to the sure line is significant.                     | A rolativor Llächetterre article ("D                                                                  |       |              |                 |                   |                    |                                                              |                                                                  |                     |
|                                                               |         |                   |                     |       | - upper alarmine aluve to the Working setpoint (or                                    | sollwert + A1". A1 obre Verseicher                                                                    |       |              |                 |                   |                    |                                                              |                                                                  |                     |
|                                                               |         |                   |                     |       | sign)                                                                                 | Solivent + AL, AL OTHE VOLZEICHEN)                                                                    |       |              |                 |                   |                    |                                                              |                                                                  |                     |
| A4                                                            | 0       | 740               | min                 | 0     | signi<br>temperature alarms delay since the working setablish                         | Verzögerung der Temperaturalarmo pach Ände                                                            |       |              |                 |                   |                    |                                                              |                                                                  |                     |
| / \'T                                                         | 5       | 2-10              | 1.1.001             |       | modification (10)                                                                     | rung des Betriebssollwertes (10)                                                                      |       |              |                 |                   |                    |                                                              |                                                                  |                     |
| A5                                                            | -99 0   | (3)               | °C/°F /11           | 0.0   | temperature the second temperature alarm is acti-                                     | Temperatur, bei deren Erreichen der zweite                                                            |       |              |                 |                   |                    |                                                              |                                                                  |                     |
|                                                               | , ,     | ( <sup>12</sup> ) |                     | 0.0   | vated: also look at A7 /91                                                            | Temperaturalarm ausgelöst wird: siebe auch A7 (9)                                                     |       |              |                 |                   |                    |                                                              |                                                                  |                     |
|                                                               |         |                   | 1                   | 1     |                                                                                       |                                                                                                    |       |              |                 |                   |                    |                                                              |                                                                  |                     |
|                                                               |         |                   |                     |       |                                                                                       |                                                                                                    | 1     |              |                 |                   |                    |                                                              |                                                                  |                     |

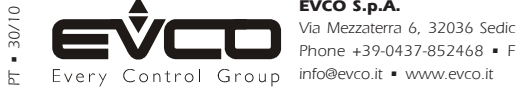

This document belongs to Evco; unless you are authorized by Evco, you can not publish it. Evco does not take any responsibility about features, technical data and possible mistakes related in this document or coming by its use. Evco does not take any responsibility about damages coming by the non-observance of the additional information. Evco reserves the right to make any change without prior notice and at any time without prejudice the basic safety and operating features.